## ANNEX C

## Procedure on the Use of the FDA eServices Portal System for Import/ Export Notification

1. Access the online portal through <u>https://eservices.fda.gov.ph</u> and click **Applications** found at the upper right corner of the landing dashboard.

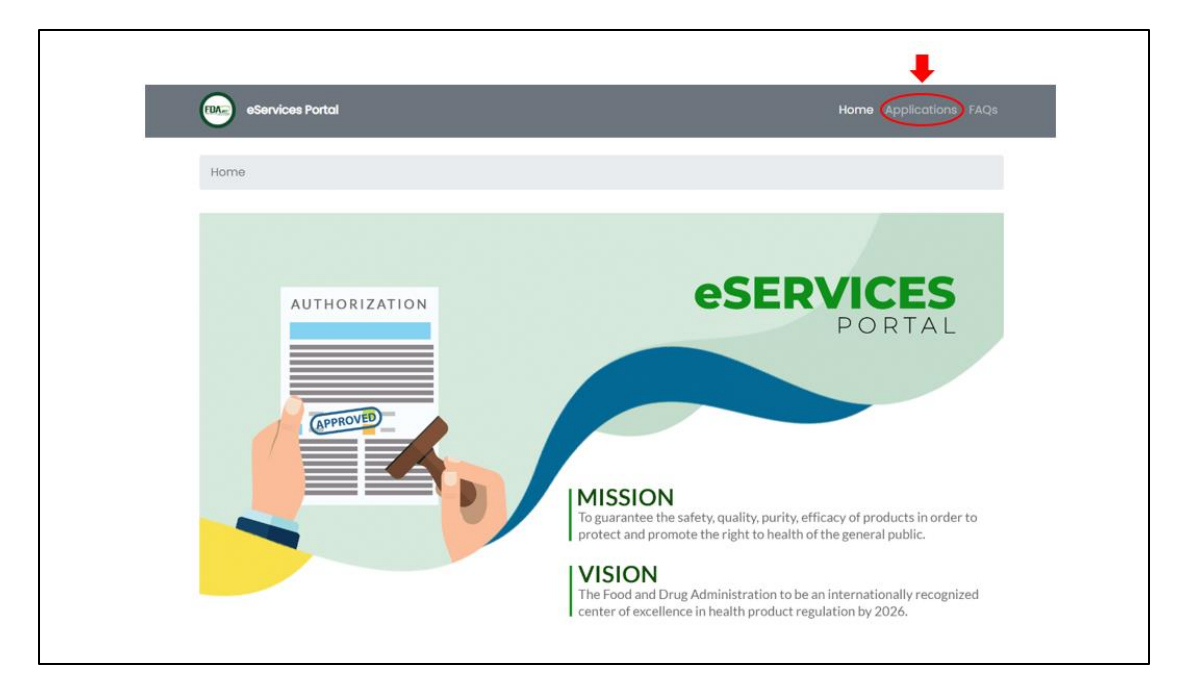

2. Click on the Import/ Export Notification.

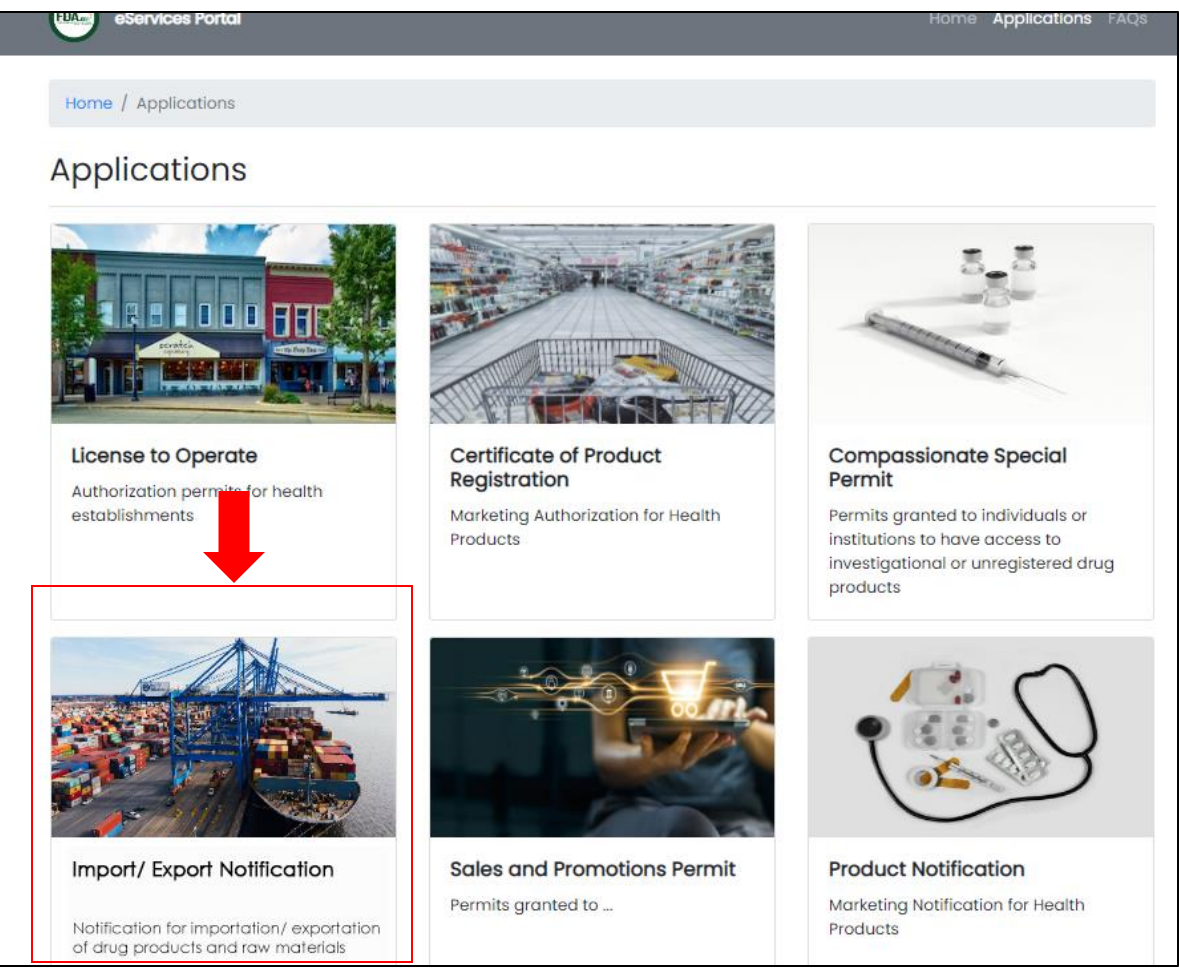

### 3. Click on the Drug.

### A. Import Notification

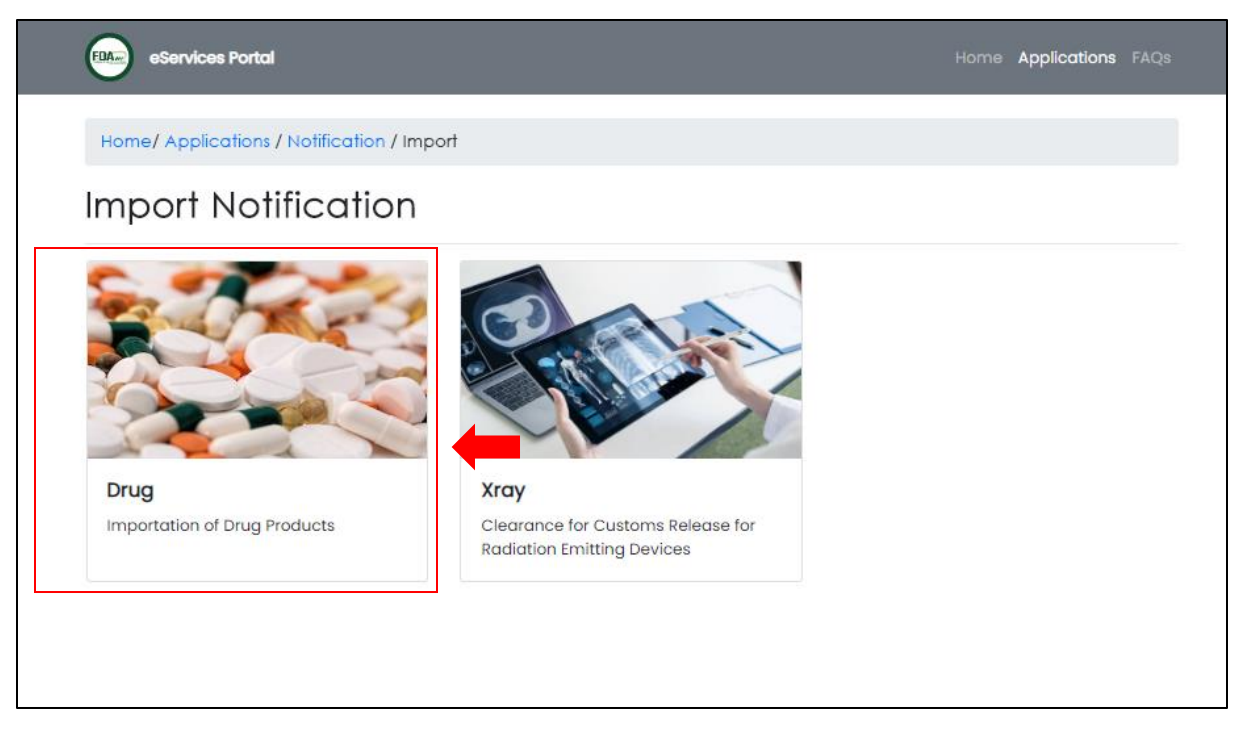

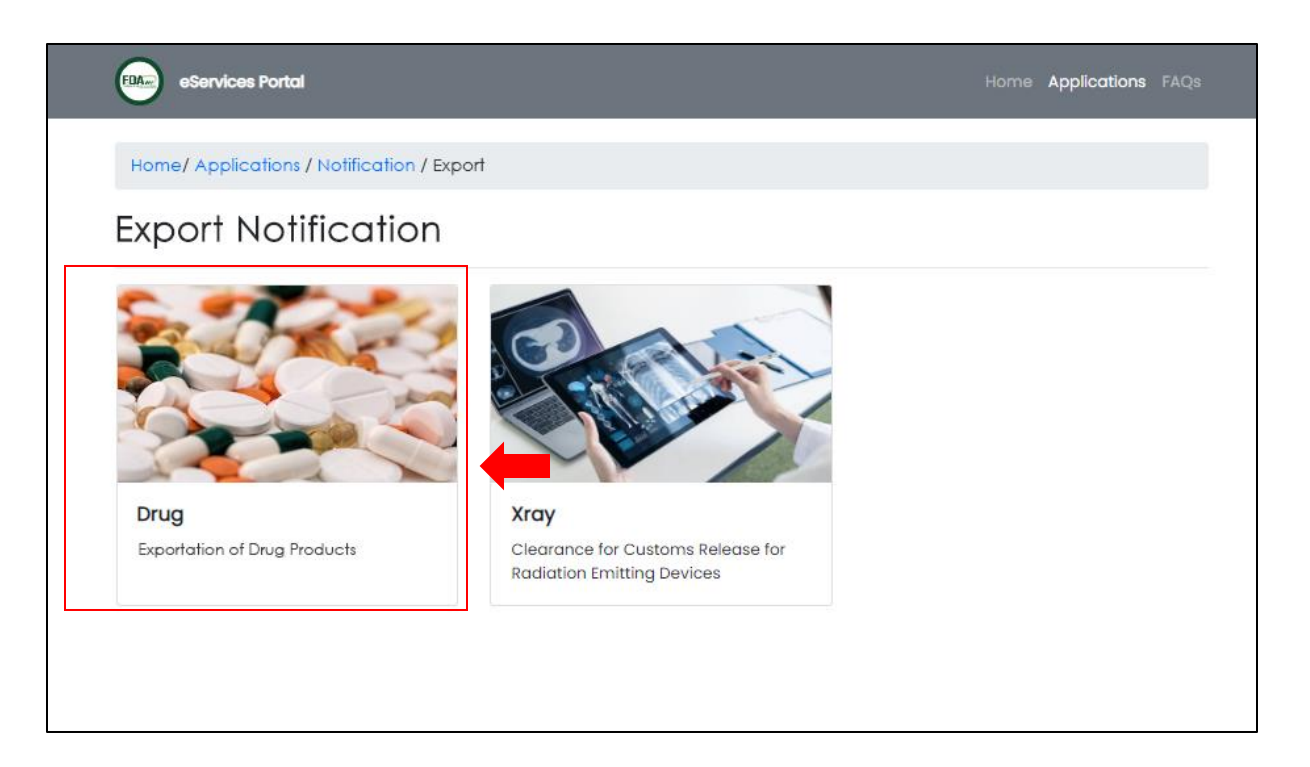

- 4. Read carefully the **Declaration & Undertaking.** Once done, check the box if you agree with all the conditions stated. Click on the **Start Application.** 
  - A. Import Notification

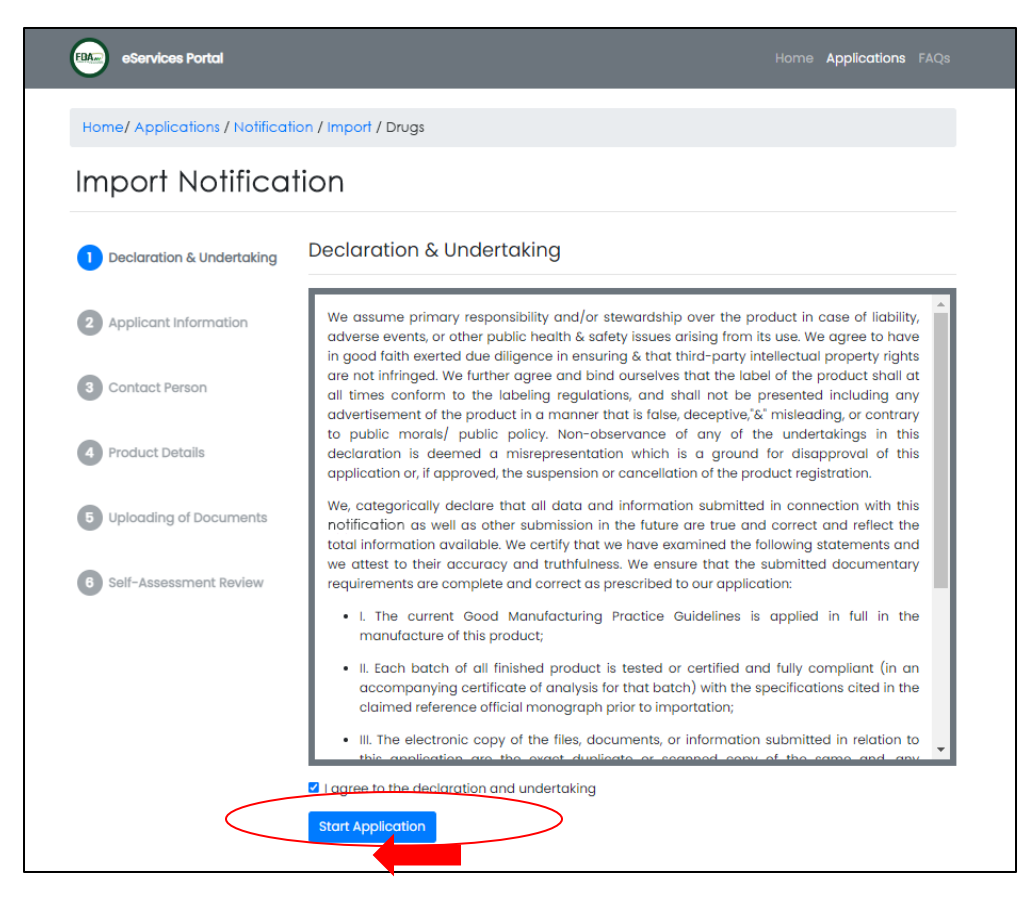

| eServices Portal                                     | Home <b>Applications</b> FAQ                                                                                                    | S |
|------------------------------------------------------|----------------------------------------------------------------------------------------------------|---|
| Home/ Applications / Notificati                      | on / Import / Drugs                                                                                                    |   |
| Import Notificat                                     | lion                                                                                                    |   |
| Declaration & Undertaking                            | Declaration & Undertaking                                                                                                    |   |
| 2 Applicant Information                              | We assume primary responsibility and/or stewardship over the product in case of liability, adverse events, or other public health & safety issues arising from its use. We agree to have                                                                                                    |   |
| 3 Contact Person                                     | in good ratin everted due diligence in ensuring & that third-party intellectual property rights<br>are not infringed. We further agree and bind ourselves that the label of the product shall at<br>all times conform to the labeling regulations, and shall not be presented including any<br>advertisement of the product in a manner that is false, deceptive, "&" misleading, or contrary                                                               | l |
| Product Details                                      | to public morals/ public policy. Non-observance of any of the undertakings in this<br>declaration is deemed a misrepresentation which is a ground for disapproval of this<br>application or, if approved, the suspension or cancellation of the product registration.                                                                                                    | l |
| 5 Uploading of Documents<br>6 Self-Assessment Review | We, categorically declare that all data and information submitted in connection with this<br>notification as well as other submission in the future are true and correct and reflect the<br>total information available. We certify that we have examined the following statements and<br>we attest to their accuracy and truthfulness. We ensure that the submitted documentary<br>requirements are complete and correct as prescribed to our application: |   |
|                                                      | <ul> <li>I. The current Good Manufacturing Practice Guidelines is applied in full in the<br/>manufacture of this product;</li> </ul>                                                                                                    | l |
|                                                      | <ul> <li>II. Each batch of all finished product is tested or certified and fully compliant (in an accompanying certificate of analysis for that batch) with the specifications cited in the claimed reference official monograph prior to importation;</li> </ul>                                                                                                    | l |
|                                                      | Ill. The electronic copy of the files, documents, or information submitted in relation to this application are the exact duplicate or scapped copy of the same and appli-                                                                                                    |   |
| $\langle$                                            | Start Application                                                                                                    |   |

5. In the Applicant Information page, fill out all the required fields which are marked with asterisk (\*). Provide a valid and working e-mail address and mobile number in the Contact Information, and the company pharmacist or the person in charge of the regulatory affairs in the Details of the Contact Person. Please take note that all fields marked with asterisk (\*) in the succeeding steps are also required to be filled out. Click on Next.

## A. Import Notification

| Home/ Applications / Notific | cation / Import / Drugs |                        | O Must be the con | npany pharmacist or personnel in charge of regulatory affairs |
|------------------------------|-------------------------|------------------------|-------------------|---------------------------------------------------------------|
| mport Notifica               | ation                   |                        | Details of the C  | Contact Person                                                |
|                              | A marking and later     |                        | * First Name      | First Name                                                    |
| Declaration & Undertaking    | Applicant Infor         | nation                 | Middle Name       | Middle Name                                                   |
| 2 Applicant Information      | Entity                  | select entity          | * Last Name       | Last Name                                                     |
|                              | * LTO Number            | LTO Number             | * Designation or  | Designation or Profession                                     |
| 3 Contact Person             | * Company Name          | Company Name           | Profession        |                                                               |
|                              | * Address               | Address                | Government Issue  | ed Identification Document                                    |
| Product Details              | Contract Inform         | ation                  | * ID Type         | Please Select                                                 |
| 0                            | Contact morm            | duon                   | * ID Number       | ID Number                                                     |
| Uploading of Documents       | * Email Address         | Email Address of MAH   | Expiry Date       | Expiry Date                                                   |
| 6 Self-Assessment Review     | * Mobile Number         | Mobile Number of MAH   |                   | Back                                                          |
|                              | Landline Number         | Landline Number of MAH |                   | DUCK                                                          |

| Home/ Applications / Notific | cation / Export / Drugs |                      | Must be the cor  | npany pharmacist or personnel in charge of regulatory affairs |
|------------------------------|-------------------------|----------------------|------------------|---------------------------------------------------------------|
| xport Notifica               | ation                   |                      | Details of the a | Contact Person                                                |
|                              | Applicant Inform        | nation               | * First Name     | First Name                                                    |
| Declaration & Undertaking    | Applicant infor         | Dieges Delegt        | Middle Name      | Middle Name                                                   |
| 2 Applicant Information      | Enuty                   | select entity        | * Last Name      | Last Name                                                     |
|                              | * LTO Number            | LTO Number           | * Designation or | Designation or Profession                                     |
| 3 Contact Person             | * Company Name          | Company Name         | Profession       |                                                               |
|                              |                         |                      | Government Issu  | ed Identification Document                                    |
| Product Details              | * Address               | Address              | * ID Type        | Please Select                                                 |
|                              | Contact Inform          | ation                | * ID Number      | ID Number                                                     |
| 5 Uploading of Documents     | * Email Address         | Email Address of MAH |                  |                                                               |
|                              | * Mobile Number         | Mobile Number of MAH | Expiry Date      | Expiry Date                                                   |
| 6 Self-Assessment Review     |                         |                      |                  | Back                                                          |

6. Fill out all the required fields in the Product Details page.

## A. Import Notification

| Import Notifica           | tion                          |                               |
|---------------------------|-------------------------------|-------------------------------|
| Declaration & Undertaking | Product Details               |                               |
|                           | * Invoice Number              | Invoice No.                   |
| 2 Applicant Information   | * Port of Entry               | Port of Entry                 |
| 3 Contact Person          |                               |                               |
|                           | Product #1                    |                               |
| 4 Product Details         | * Registration<br>Number      | Registration Number           |
| 5 Uploading of Documents  | * Date of Expiry              | Date of Expiry                |
| 6 Self-Assessment Review  | * Product Type                | Please Select 🗸               |
| •                         | * Generic Name                | Raw Materials<br>Drug Product |
|                           | * Dosage Strength<br>and Form | Dosage Strength and Form      |
|                           | Brand Name                    | Brand Name                    |
|                           |                               | leave blank if unbranded      |
|                           | * Packaging                   | Packaging                     |
|                           | * Manufacturer                | Manufacturer                  |
|                           | * Lot/Batch No.               | Lot/Batch No.                 |
|                           | * Quantity                    | Quantity                      |
|                           |                               | Let Add Product               |
|                           |                               | Back                          |

| Export Notifica           | tion                          |                               |
|---------------------------|-------------------------------|-------------------------------|
| Declaration & Undertaking | Product Details               |                               |
|                           | * Invoice Number              | Invoice No.                   |
| 2 Applicant Information   | * Port of Entry               | Port of Entry                 |
| 3 Contact Person          |                               |                               |
|                           | Product #1                    |                               |
| 4 Product Details         | * Registration<br>Number      | Registration Number           |
| 5 Uploading of Documents  | * Date of Expiry              | Date of Expiry                |
| 6 Self-Assessment Review  | * Product Type                | Please Select 🗸               |
| •                         | * Generic Name                | Raw Materials<br>Drug Product |
|                           | * Dosage Strength<br>and Form | Dosage Strength and Form      |
|                           | Brand Name                    | Brand Name                    |
|                           |                               | leave blank if unbranded      |
|                           | * Packaging                   | Packaging                     |
|                           | * Manufacturer                | Manufacturer                  |
|                           | * Lot/Batch No.               | Lot/Batch No.                 |
|                           | * Quantity                    | Quantity                      |
|                           |                               | Add Product                   |
|                           |                               | Back                          |

7. Upload all the necessary documents for verification purposes. Click on Next.

### A. Import Notification a. Finished Drug Product

| eServices Portal               |                                             |                                                                    | Home     | Applications FAQs |
|--------------------------------|---------------------------------------------|--------------------------------------------------------------------|----------|-------------------|
| Home/ Applications / Notificat | tion / Import / Drugs                       |                                                                    |          |                   |
| Import Notification            | on                                          |                                                                    |          |                   |
| Declaration & Undertaking      | Uploading of Doc                            | cuments                                                            |          |                   |
| 2 Applicant Information        | Indicate or uploor<br>local and internation | ad the following documents for verification of c<br>nal standards: | omplianc | e to existing     |
| 3 Contact Person               | Finished Drug Product:                      |                                                                    |          |                   |
| 4 Product Details              |                                             |                                                                    |          |                   |
| 5 Uploading of Documents       | Certificate of Analysis                     | Copy of Certificate of Analysis                                    |          | File Upload       |
| 6 Self-Assessment Review       | Proforma Invoice                            | Proforma Invoice                                                   |          | File Upload       |
| •                              | Packing list                                | Packing list                                                       |          | File Upload       |
|                                |                                             | merge tites into a single file Back                                |          | Next              |

# b. Raw Materials

| Home/ Applications / Notifica | tion / Import / Drugs                     |                                                                       |                      |
|-------------------------------|-------------------------------------------|-----------------------------------------------------------------------|----------------------|
| Import Notificatio            | on                                        |                                                                       |                      |
| Declaration & Undertaking     | Uploading of Doo                          | cuments                                                               |                      |
| 2 Applicant Information       | Indicate or uplo<br>local and internation | ad the following documents for verification of cor<br>onal standards: | mpliance to existing |
| 3 Contact Person              | Raw Materials:                            |                                                                       |                      |
| 4 Product Details             | Certificate of Analysis                   | Copy of Certificate of Analysis                                       | 🚦 File Upload        |
| 5 Uploading of Documents      | Invoice                                   | Invoice                                                               | 🚦 File Upload        |
|                               | Packing list                              | Packing list                                                          | 🔓 File Upload        |
| 6 Self-Assessment Review      |                                           | merge files into a single file                                        |                      |

## B. Export Notification a. Finished Drug Product

| eServices Portal              |                                                             |                                                                | Home        | Applications   | FAQ   |
|-------------------------------|-------------------------------------------------------------|----------------------------------------------------------------|-------------|----------------|-------|
| Home/ Applications / Notifica | tion / Export / Drugs                                       |                                                                |             |                |       |
| Export Notificatio            | on                                                          |                                                                |             |                |       |
| Declaration & Undertaking     | Uploading of Doo                                            | cuments                                                        |             |                |       |
| 2 Applicant Information       | <ul> <li>Indicate or uploe local and internation</li> </ul> | ad the following documents for verification<br>onal standards: | of complian | ce to existing |       |
| 3 Contact Person              | Finished Drug Product:                                      |                                                                |             |                |       |
| 4 Product Details             |                                                             |                                                                |             |                |       |
| 5 Uploading of Documents      | Certificate of Analysis                                     | Copy of Certificate of Analysis                                |             | 🚦 File U       | oload |
| 6 Self-Assessment Review      | Proforma Invoice                                            | Proforma Invoice                                               |             | 🚦 File U       | oload |
|                               | Packing list                                                | Packing list                                                   |             | 🔓 File U       | oload |
|                               |                                                             | merge files into a single file Back                            |             | Next           |       |

## b. Raw Materials

| Home/ Applications / Notification / Export / Drugs |                                            |                                                                       |                     |
|----------------------------------------------------|--------------------------------------------|-----------------------------------------------------------------------|---------------------|
| Export Notificatio                                 | on                                         |                                                                       |                     |
| Declaration & Undertaking                          | Uploading of Doo                           | cuments                                                               |                     |
| 2 Applicant Information                            | Indicate or uploo<br>local and internation | ad the following documents for verification of com<br>anal standards: | pliance to existing |
| 3 Contact Person                                   | Raw Materials:                             |                                                                       |                     |
| 4 Product Details                                  | Certificate of Analysis                    | Copy of Certificate of Analysis                                       | 🚦 File Upload       |
| 5 Uploading of Documents                           | Invoice                                    | Invoice                                                               | 🖥 File Upload       |
| 6 Self-Assessment Review                           | Packing list                               | Packing list<br>merge files into a single file<br>Back                | File Upload         |

8. The Applicant shall review if all the details are correct in the Self-Assessment Review.

## A. Import Notification

| eServices Portal              |                                                                       | Home Applications FAQs                                                       |
|-------------------------------|-----------------------------------------------------------------------|------------------------------------------------------------------------------|
| Home/ Applications / Notifica | tion / Import / Drugs                                                 |                                                                              |
| Import Notificatio            | on                                                                    |                                                                              |
| Declaration & Undertaking     | Self-Assessmen                                                        | t Review                                                                     |
| 2 Applicant Information       | Applicant Infor                                                       | rmation                                                                      |
| 3 Contact Person              | * Entity                                                              | ▼ select entity                                                              |
| Product Details               | * LTO Number                                                          |                                                                              |
| 5 Uploading of Documents      | * Company Name * Address                                              |                                                                              |
| 6 Self-Assessment Review      | Contact Inform                                                        | nation                                                                       |
|                               | * Mobile Number                                                       | Landline Number of MAH                                                       |
|                               | Must be the con     Details of the C     * First Name     Middle Name | npany pharmacist or personnel in charge of regulatory affairs Contact Person |

# **B.** Import Notification

| eServices Portal               |                                | Home Applications FAQs                                        |  |
|--------------------------------|--------------------------------|---------------------------------------------------------------|--|
| Home/ Applications / Notificat | tion / Export / Drugs          |                                                               |  |
| Export Notificatio             | 'n                             |                                                               |  |
| Declaration & Undertaking      | Self-Assessment                | t Review                                                      |  |
| 2 Applicant Information        | Applicant Infor                | rmation                                                       |  |
| 3 Contact Person               | * Entity                       | ✓ select entity                                               |  |
| Product Details                | * LTO Number<br>* Company Name |                                                               |  |
| 5 Uploading of Documents       | * Address                      |                                                               |  |
| 6 Self-Assessment Review       | * Email Address                |                                                               |  |
|                                | Landline Number                | Landline Number of MAH                                        |  |
|                                | Must be the com                | npany pharmacist or personnel in charge of regulatory affairs |  |
|                                | Details of the C               | Contact Person                                                |  |
|                                | * First Name<br>Middle Name    |                                                               |  |
|                                | * Last Name                    |                                                               |  |

**9.** Once reviewed, the Applicant shall confirm the correctness of the data given and click on **Confirm** to submit the application.

| V I'm not a robot                                                                                                    |
|----------------------------------------------------------------------------------------------------|
| I hereby confirm that all information I have provided are true and correct to the best of my knowledge.                                                                             |
| I understand that any errors that I have commited in this online form may be considered grounds for refusal or cancellation of my application.                                      |
| I consent to the use of any personal information provided herein for Government to conduct the necessary records check and verification of facts in connection with my application. |
| Back                                                                                                    |